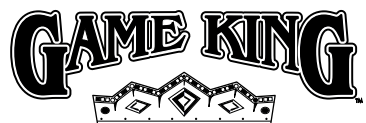

## Program Software Menu Quick Reference Cards Release 3

These cards summarize the software menus available in Game King Software, Release 3.

Related Manuals Game Software: Game King Products Release 3 p/n 821-235-XX

Troubleshooting: Game Machines p/n 821-283-00

**Note:** Some of the options on these cards may or may not be displayed, depending on the version of software or game type you have installed. It is possible that some options may be displayed that are not on these cards.

For further software information, contact your IGT representative to request an appropriate Program Summary Report (PSR) for a detailed description of the game software version you are currently using. PSRs can also be downloaded from the IGT Product Information Network.

IGT Online Product Information Network (BBS): 1-800-448-1221 (from North America) 702-448-2795 (from most international locations) Web site: http://igtpin.intgame.com IGT 24-hour HOTLINE: 1-800-688-7890

IGT Customer Service: 1-702-448-0364
98 821-310-00

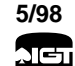

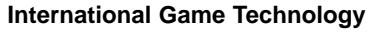

| Operator/Attendant Menus –<br>Main Menu Options |                                                                                                    |  |
|-------------------------------------------------|----------------------------------------------------------------------------------------------------|--|
| Option                                          | Description                                                                                                    |  |
| ACCOUNTING                                      | The Accounting option allows access to information regard-<br>ing meters, accounting, security, error accounting, and pro-<br>gram version.                                                                                   |  |
| DIAGNOSTICS                                     | The <i>Diagnostics</i> option allows testing of various machine<br>functions related to sound, video, hoppers, bill acceptors,<br>and printer. Some functions may not be available depend-<br>ing upon machine configuration. |  |
| PLAY HISTORY                                    | The <i>Play History</i> option allows access to information<br>regarding machine history and game history.                                                                                                    |  |
| EVENT LOGS                                      | The Event Logs option provides access to information<br>regarding the events log, the cashout log, and the<br>progressive log.                                                                                                |  |
| MODIFY<br>METERS                                | The Modify Meters option allows for clearing of period meters.                                                                                                    |  |
| SETUP                                           | ATTENDANT MENU – allows sound volume adjustment.<br>OPERATOR MENU – allows setting up of machine and<br>game options.                                                                                                    |  |
| GAME TESTS                                      | OPERATOR MENU ONLY – permits testing of pay tables<br>and reel strips.                                                                                                    |  |
| OUT OF<br>SERVICE                               | ATTENDANT MENU ONLY – displays "Out of Service" on<br>the video monitor. This renders the machine inoperable<br>without turning the power off.                                                                                |  |

2

| Operator/Attendant Menus –<br>Accounting Submenus |                                   |                                                                                                    |
|---------------------------------------------------|-----------------------------------|----------------------------------------------------------------------------------------------------|
| Option                                            | Submenu                           | Description                                                                                                    |
| ACCOUNTING                                        | MACHINE<br>MASTER<br>ACCOUNTING   | Allows viewing of master accounting meters data that may cover the life of the machine.                           |
| DIAGNOSTICS                                       | MACHINE<br>PERIOD<br>ACCOUNTING   | Allows viewing of meter information since the period meters were last cleared.                                    |
| PLAY HISTORY                                      | GAME GROUP<br>ACCOUNTING          | A summary of game master meters for<br>all games configured for the machine.                                      |
| EVENT LOGS                                        | GAME<br>ACCOUNTING                | Allows viewing of game master and<br>game specific accounting meters.                                             |
| MODIFY<br>METERS                                  | GAME<br>SET RECALL                | Allows viewing of game set information.                                                                           |
| SETUP                                             | SECURITY                          | Allows viewing of security accounting meters.                                                                     |
| GAME TESTS                                        | ERROR                             | Allows viewing of error accounting meters.                                                                        |
| OUT OF<br>SERVICE                                 | PROGRAM<br>VERSION<br>INFORMATION | Allows viewing of version information of both machine and peripheral firmware.                                    |
|                                                   | PRINT<br>METERS                   | Allows printing of terminal and game statistical information, financial information and verification information. |
|                                                   | BILL<br>ACCOUNTING                | Allows viewing of all bill accounting meter information.                                                          |

| Operator/Attendant Menus –<br>Diagnostics Submenus |                                |                                                                                                    |
|----------------------------------------------------|--------------------------------|----------------------------------------------------------------------------------------------------|
| Option                                             | Submenu                        | Description                                                                                                    |
| ACCOUNTING                                         | INPUT AND<br>OUTPUT<br>TESTS   | Allows testing of physical devices, such<br>as switches whose I/O values are<br>memory-mapped.                                                      |
| DIAGNOSTICS                                        | SOUND TEST                     | Permits testing of the sounds<br>programmed for the machine.                                                                                        |
|                                                    | VIDEO TEST                     | Five submenus permit performance test-<br>ing of color and tube alignment of the<br>video monitor.                                                  |
| MODIFY                                             | COMM<br>CHANNEL<br>ANALYZER    | ACCESS TO OPERATOR ONLY. Allows<br>display of communication parameters<br>and information for the QUART channels.                                   |
| SETUP                                              | TOUCH<br>SCREEN<br>CALIBRATION | Permits calibration and testing of the touchscreen monitor controller.                                                                              |
| GAME TESTS                                         | BILL<br>VALIDATOR<br>TEST      | Permits testing of the bill validator to<br>make sure it is active and accepting bills<br>of applicable denominations.                              |
| OUT OF<br>SERVICE                                  | HOPPER TEST                    | ACCESS TO OPERATOR ONLY.<br>Permits testing of the hopper to make<br>sure it is functioning properly and<br>reports hopper statistical information. |
|                                                    | PRINTER<br>TEST                | ACCESS TO OPERATOR ONLY.<br>Verifies proper printer functioning.                                                                                    |

| Operator/Attendant Menus –<br>Play History Submenus |                              |                                                                                                    |  |
|-----------------------------------------------------|------------------------------|----------------------------------------------------------------------------------------------------|--|
| Option                                              | Submenu                      | Description                                                                                                    |  |
| ACCOUNTING                                          | MACHINE<br>HISTORY<br>RECALL | This option displays information on the most recent games played on the machine in the chronological order that they were played. |  |
| DIAGNOSTICS                                         |                              |                                                                                                    |  |
| PLAY HISTORY                                        |                              |                                                                                                    |  |
| EVENT LOGS                                          |                              |                                                                                                    |  |
|                                                     | GAME                         | Submenus listing the games available                                                                                              |  |
| MODIFY<br>METERS                                    | HISTORY<br>RECALL            | on the machine are displayed. Touch<br>one of the submenu game options to<br>allow access to the most recent games                |  |
|                                                     |                              | games with intermediate outcome (such                                                                                             |  |
| SETUP                                               |                              | as poker first deal) for the game option selected.                                                                                |  |
| GAME TESTS                                          |                              |                                                                                                    |  |
| OUT OF<br>SERVICE                                   |                              |                                                                                                    |  |

| Operator/Attendant Menus –<br>Event Logs Submenus |                              |                                                                                                    |  |
|---------------------------------------------------|------------------------------|----------------------------------------------------------------------------------------------------|--|
| Option                                            | Submenu                      | Description                                                                                                    |  |
| ACCOUNTING                                        | ALL EVENTS<br>LOG            | This submenu allows viewing of informa-<br>tion stored in the machine event log.<br>The submenu has two screens: one to<br>view events and the other to select<br>event categories to view. |  |
| PLAY HISTORY<br>EVENT LOGS                        | CASHOUT<br>LOG               | The cashout log screen permits viewing<br>of information stored in the machine<br>cashout log.                                                                                              |  |
| GAME TESTS                                        | PROGRESSIVE<br>EVENTS<br>LOG | The progressive events log permits<br>viewing of the information stored in the<br>progressive events log.                                                                                   |  |

| 0                 | perator/Atte<br>Modify Met | endant Menus –<br>ters Submenu                                                                                                    |
|-------------------|----------------------------|----------------------------------------------------------------------------------------------------|
| Option            | Submenu                    | Description                                                                                                    |
| ACCOUNTING        | CLEAR<br>PERIOD<br>METERS  | ACCESS TO OPERATOR ONLY. The<br>clear period meters selection allows the<br>operator to clear machine period meters<br>only when the bill acceptor cash box |
| DIAGNOSTICS       |                            | door, coin cash box, or coin drop con-<br>tainer, is open.                                                                                                  |
| PLAY HISTORY      |                            |                                                                                                    |
| EVENT LOGS        |                            |                                                                                                    |
| MODIFY<br>METERS  | HOPPER<br>FILL             | I his submenu allows the operator or<br>attendant to enter the hopper fill coin<br>amount.                                                                  |
| SETUP             |                            |                                                                                                    |
| GAME TESTS        |                            |                                                                                                    |
| OUT OF<br>SERVICE |                            |                                                                                                    |

| Attendant Menu Only – Sound Setup* |                                                                                                    |  |
|------------------------------------|----------------------------------------------------------------------------------------------------|--|
| Option                             | Description                                                                                                    |  |
| ACCOUNTING                         | The sound setup option allows the attendant to set the<br>volume of the machine sound categories. The sound cate-<br>gories are: game sound, user feedback, game music and<br>attract mode. The security alarm volume is not affected by<br>this option. |  |
| DIAGNOSTICS                        |                                                                                                    |  |
| PLAY HISTORY                       |                                                                                                    |  |
| EVENT LOGS                         |                                                                                                    |  |
| MODIFY<br>METERS                   |                                                                                                    |  |
| SOUND<br>SETUP                     |                                                                                                    |  |
| OUT OF<br>SERVICE                  |                                                                                                    |  |
| *Not available on Operator menu    |                                                                                                    |  |

| Operator Menu Only – Setup Submenus* |                                    |                                                                                                    |  |
|--------------------------------------|------------------------------------|----------------------------------------------------------------------------------------------------|--|
| Option                               | Submenu                            | Description                                                                                                    |  |
| ACCOUNTING                           | COMM<br>ENROLLMENT<br>SETUP & INFO | There are up to five submenus in the enrollment setup option:                                                       |  |
| DIAGNOSTICS                          |                                    | The set serial number submenu option<br>permits setup of the machine serial<br>number.                              |  |
|                                      |                                    | The communication protocol specific<br>(SAS Plus, G-Tech, IGT Phase 2, etc.)<br>submenu option permits the setup of |  |
| PLAY HISTORY                         |                                    | the machine polling address in that<br>system.                                                                      |  |
| EVENT LOGS                           |                                    | The COMM channel setup permits<br>selection of different channels for the<br>supported communications protocol.     |  |
|                                      |                                    | When available, the next submenu permits the operator to select the                                                 |  |
| MODIFY<br>METERS                     |                                    | desired protocol version (standard or multigame).                                                                   |  |
|                                      | MACHINE<br>OPTIONS                 | There are up to six submenus in the machine options selection.                                                      |  |
| SETUP                                |                                    | The first submenu permits enabling/<br>disabling of the visual and sound attract<br>options.                        |  |
| GAME TESTS                           |                                    | The second submenu permits the setup of the machine sound categories.                                               |  |
|                                      |                                    | The third submenu permits the setup of the hopper limit.                                                            |  |
| SERVICE                              |                                    | The fourth submenu permits the setting of the max credit meter.                                                     |  |
|                                      |                                    | The fifth submenu permits the<br>NETPLEX auto configuration setup.                                                  |  |
|                                      |                                    | The sixth permits the setting of the default games.                                                                 |  |
| *Not available on Attendant menu     |                                    |                                                                                                    |  |

| Operator Menu Only – Setup Submenus* (Cont.) |                       |                                                                                                    |  |
|----------------------------------------------|-----------------------|----------------------------------------------------------------------------------------------------|--|
| Option                                       | Submenu               | Description                                                                                                    |  |
| ACCOUNTING                                   | GAME<br>OPTIONS       | There are five submenus in the game options selection.                                                                                          |  |
| DIAGNOSTICS                                  |                       | ator to set game speed, winner paid<br>speed, background color, and game<br>denomination amounts for a<br>specific game, groups of games or all |  |
| PLAY HISTORY                                 |                       | The fifth submenu is a game specific option that permits the operator to set any of three possible setups.                                      |  |
| EVENT LOGS                                   | PRIVILEGED<br>OPTIONS | There are up to six submenus in the privileged options selection.                                                                               |  |
| MODIFY<br>METERS                             |                       | The first submenu allows the operator to<br>alter the banner message that scrolls<br>across the screen in the attract mode.                     |  |
| SETUP                                        |                       | The second submenu permits selection of the game denomination.                                                                                  |  |
|                                              |                       | The third submenu permits selection of active games.                                                                                            |  |
| GAME TESTS                                   |                       | The fourth submenu permits setup of the real time clock (RTC).                                                                                  |  |
| OUT OF                                       |                       | The fifth submenu permits selection and configuration of tournament games.                                                                      |  |
| SERVICE                                      |                       | The sixth submenu permits selection and configuration of progressive games.                                                                     |  |
| *Not available Attendant menu                |                       |                                                                                                    |  |

| Operator/Attendant Menus –<br>Game Test Submenus* |                     |                                                                                                    |  |
|---------------------------------------------------|---------------------|----------------------------------------------------------------------------------------------------|--|
| Option                                            | Submenu             | Description                                                                                                    |  |
| ACCOUNTING                                        | PAY TABLE<br>TESTS  | This option lists touchscreen buttons for<br>each game available on the machine.<br>If a Poker Game screen button is                                                                         |  |
| DIAGNOSTICS                                       |                     | touched, a screen is displayed<br>permitting the operator to test various<br>pays of current or other poker games.                                                                           |  |
| PLAY HISTORY                                      |                     | If a Keno Game screen button is<br>touched, a screen appears permitting<br>the operator to test various pays of<br>current or other slot games.                                              |  |
| EVENT LOGS                                        |                     | If a Slot Game screen is touched, a<br>screen appears permitting the operator<br>to verify the pay of the game just fin-<br>ished or to test various pays of current<br>or other slot games. |  |
| MODIFY<br>METERS                                  |                     | If a Blackjack Game screen button is touched, a screen appears to test various pays of current or other blackjack                                                                            |  |
| SETUP                                             |                     | The reel strip tests option permits                                                                                                    |  |
| GAME TESTS                                        | REEL STRIP<br>TESTS | testing of the slot expanded reel strip<br>test.                                                                                                    |  |
| OUT OF<br>SERVICE                                 |                     |                                                                                                    |  |
| *Not available Attendant menu                     |                     |                                                                                                    |  |